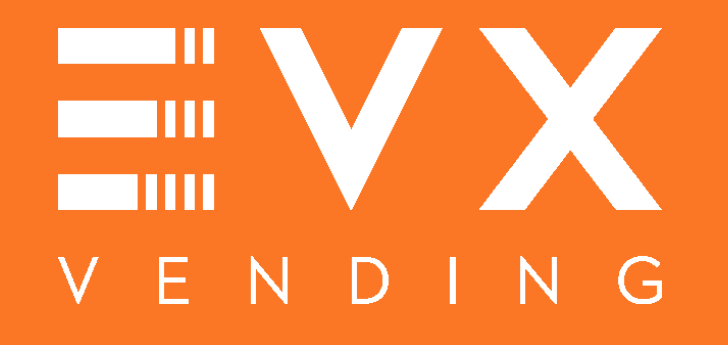

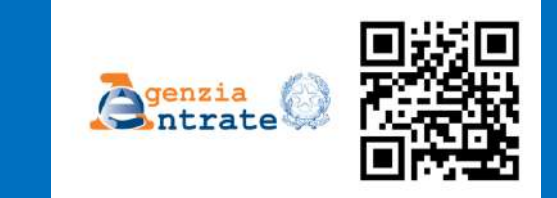

# TRASMISSIONE TELEMATICA DEI CORRISPETTIVI

Guida per la registrazione del distributore automatico di EVX Vending, al portale dell'Agenzia delle Entrate www.agenziaentrate.gov.it

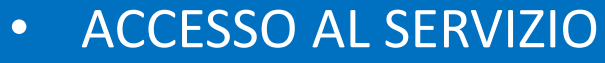

- ACCREDITAMENTO
- CENSIMENTO
- QR CODE

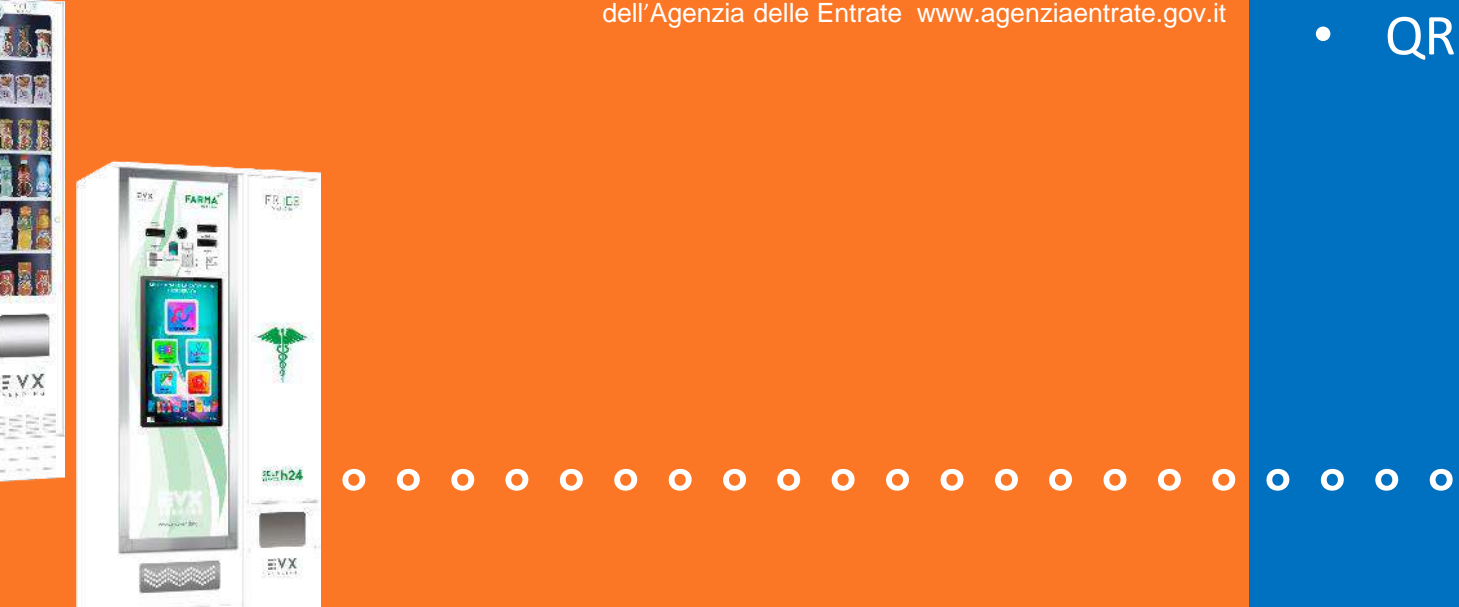

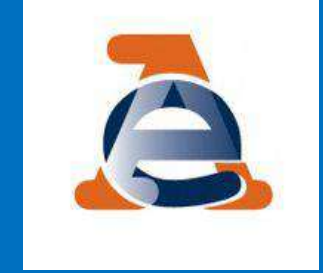

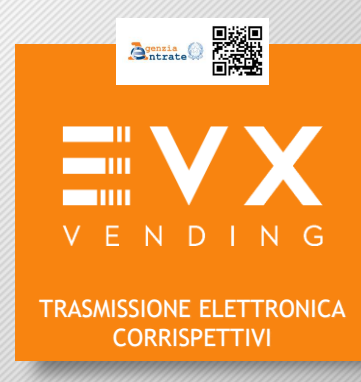

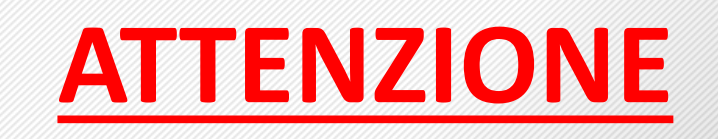

Il sito dell'Agenzia delle Entrate ha problemi di compatibilità con il download delQR-code nel caso in cui si utilizzi il sistema operativo Windows 10.

Si consiglia agli utenti che effettuano la registrazione attraverso Windows 10 di accedere al sito dell'Agenzia delle Entrate attraverso uno dei seguenti Browser

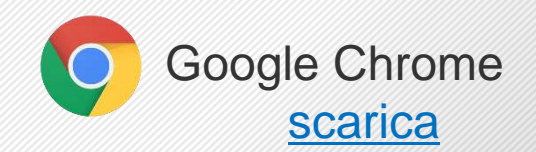

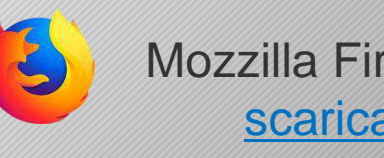

## COME ACCEDERE AL SERVIZIO Agenzia () Collegati al sito internet dell'Agenzia delle Entrate "www.agenziaentrate.gov.it", nella parte finale della Home-Page individua e clicca sul logo indicato dalla VENDING freccia arancione. TRASMISSIONE ELETTRONICA CORRISPETTIVI Siti tematici Fattur/alettronica La tua dichiarazione Corrisp \_\_\_\_\_\_ttivi precompilata Agenzia Entrate Riscossione 3 Fattura elettronica 3 Fatture corrispettivi 3 Dichlarazione precompilata >

L'accesso è possibile con le Credenziali dell'Agenzia delle Entrate [Fisconline, Entratel, Carta Nazionale dei Servizi (CNS)] oppure con altre credenziali [SPID il nuovo "Sistema Pubblico dell'Identità Digitale" per accedere ai servizi della Pubblica Amministrazione].

## **COME ACCEDERE AL SERVIZIO**

# Per poter effettuare la registrazione, è necessario e obbligatorio accedere con le credenziali personali del titolare della p.iva ovvero del TABACCAIO o FARMACISTA

Se NON sei in possesso delle credenziali di accesso, ti consigliamo di contattare il proprio consulente fiscale, al fine dell'ottenimento delle stesse.

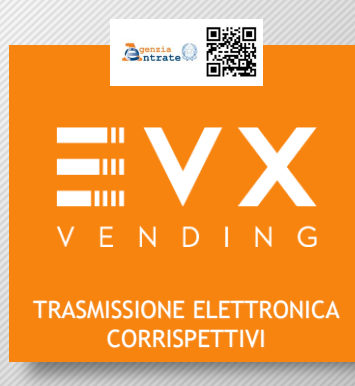

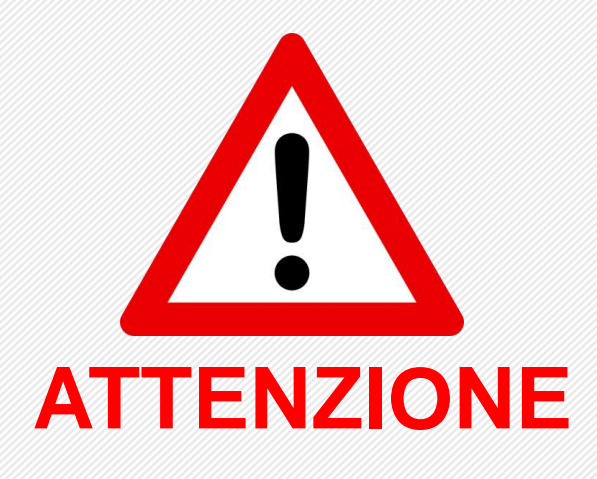

# IN CASO DI ACCESSO CON LE CREDENZIALI DEL INTERMEDIARIO FISCALE <u>NON È POSSIBILE EFFETTUARE LA</u> <u>REGISTRAZIONE</u>

## **Fisconline/Entratel**

L'accesso al servizio come utente di Fisconline/Entratel avviene dalla pagina di login dell'applicazione raffigurata a fondo pagina.

In questa pagina occorre inserire il **Codice fiscale** (ovvero per utenti Entratel il "**Codice utente**"), la **Password**, il **Codice PIN**(per utenti Entratel le posizioni dispari del codice PIN fornito) e poi cliccare su "**Accedi**".

Se ti sei appena registrato a Fisconline / Entratel e accedi per la prima volta direttamente al servizio, senza aver ancora utilizzato i servizi telematici, sarai indirizzato alla pagina dove potrai effettuare il cambio password.

| Password: |             |
|-----------|-------------|
|           | Codice PIN: |
| Q.        | <b>A</b>    |
| Acces     | di          |

Se NON sei in possesso delle credenziali di accesso, ti consigliamo di contattare il proprio consulente fiscale, al fine dell'ottenimento delle stesse.

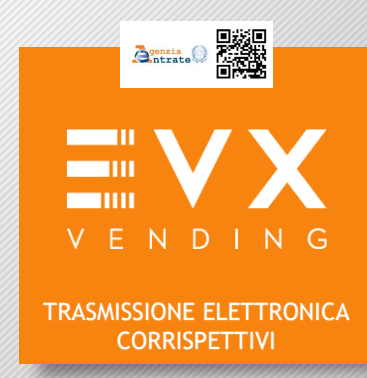

# SCELTA UTENZA DI LAVORO

## <u>Se l'operazione è effettuata direttamente dal tabaccaio o farmacista</u> <u>scegliere l'opzione "Me Stesso"</u>

|   |                                                                                         | Agenzia delle Entrate         |                      |                                                                                                    |         |
|---|-----------------------------------------------------------------------------------------|-------------------------------|----------------------|----------------------------------------------------------------------------------------------------|---------|
|   | Pattur <u>A</u> Jettronica<br>Canita Attivi<br>Aliettronici                             | Fatture e Corrispettivi       | () info e Assistenza | Uterte Touris de La Company de La Combina de La Combina de | ar East |
| - | 1 Utenza di lavoro                                                                      | 80 80                         |                      | 4.4                                                                                                    |         |
|   | <ul> <li>Me stesse</li> </ul>                                                           | 🛞 Incaricato 💿 Delega diretta | Tutore               | Intermediario                                                                                                    |         |
|   | OK .                                                                                    | •                             |                      |                                                                                                    |         |
|   | Scegli per chi operare                                                                  |                               |                      |                                                                                                    |         |
|   | Codice fiscale del soggetto che ti h                                                    | a incaricata:                 |                      |                                                                                                    |         |
|   | Opera direttamente come incari                                                          | <br>cato                      |                      |                                                                                                    |         |
|   | © Opera come delegato<br>Codice fiscale del soggetto che l                              | I ha delegato:                |                      |                                                                                                    |         |
|   |                                                                                         |                               |                      |                                                                                                    |         |
|   | <ul> <li>Opera come intermediarie</li> <li>Codice fiscale del soggetto che t</li> </ul> | i ha delegato:                |                      |                                                                                                    |         |
|   |                                                                                         |                               |                      |                                                                                                    |         |
|   | 06                                                                                      |                               |                      |                                                                                                    |         |

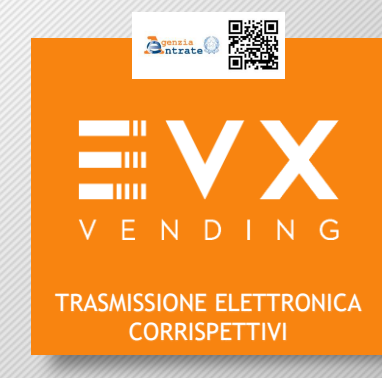

Nei casi in cui viene visualizzata la sezione "2 Scegli per chi operare", selezionare il soggetto per il quale si intende operare.

Selezionare successivamente il pulsante **OK**: verrà visualizzata la maschera di utenza di lavoro selezionata riportata nella pagina di seguito.

Il sistema effettua una verifica dei dati inseriti; quando tutti i controlli vanno a buon fine viene quindi mostrata la seguente maschera:

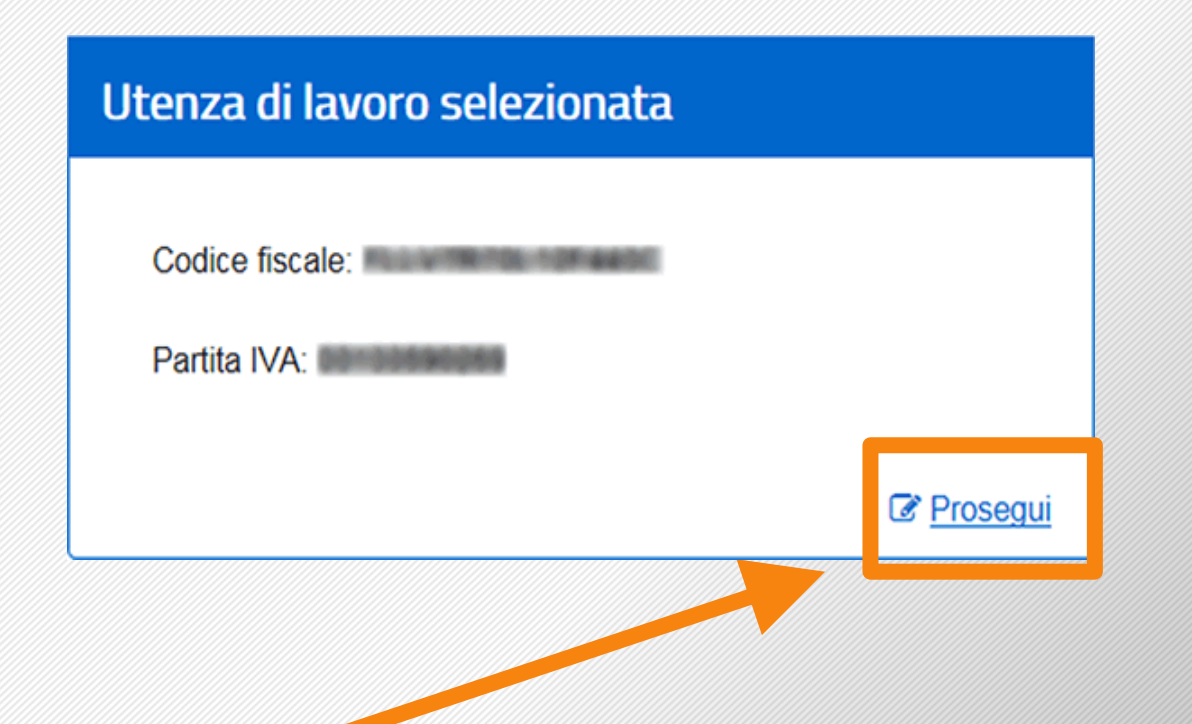

Selezionare il link "Prosegui" per selezionare successivamente i servizi a cui accedere dalla homepage

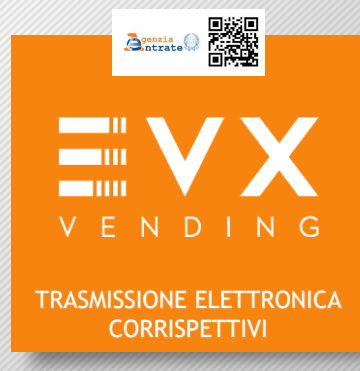

# SELEZIONARE CORRISPETTIVI

Selezionare "Corrispettivi" per accedere ai relativi servizi per l'accreditamento degli utenti e per il censimento dei dispositivi nonché tutti gli altri servizi messi a disposizione dall'Agenzia

|                                                                                                    |                                                                                                    | Profile utenza di Lasero                                                      |
|----------------------------------------------------------------------------------------------------|----------------------------------------------------------------------------------------------------|-------------------------------------------------------------------------------|
| Benvenuto, N                                                                                                    |                                                                                                    | Profile Fatturacione                                                          |
| Stai operando sulla partita IVA                                                                                             |                                                                                                    | <ul> <li>Opzione Fatture:<br/>Non hai esercitato l'opzione Fatture</li> </ul> |
|                                                                                                    |                                                                                                    | Conservazione dati fatture:                                                   |
| Servizi disponibili                                                                                                    |                                                                                                    | Adesone 21/02/2017                                                            |
|                                                                                                    |                                                                                                    | Profilo Corrispettivi                                                         |
| E Fatharazione                                                                                                    | Corrispettivi                                                                                                    | Non hai esercitato fogzione Corrispettivi                                     |
| Servizi per generare, trasmettere e conservare le fatture in base a<br>quarte previate dal Dips. 127/2016 - a.t. 1, somma 1 | Servizi per "la memorizzazione elettronica e la trasmissione<br>triamatica dai dati dal contravativi" (art. 2 d.) es p. 127(19). | - Ruolo-Corrispettivi:                                                        |
| Escando die su 'Esturationa' acconsante al trattamente dei dati                                                             | teenaude de das de conspectivir (en. 2 e ugs. n. 12/110).                                                                        | Nessun ruoto                                                                  |
| specificato nell' <u>informativa - odf</u>                                                                                  |                                                                                                    | O Esercizio-delle opzioni                                                     |
| 2 <u>vai a fanzaciona</u>                                                                                                   | Of val a Contepetive                                                                                                    | C Franka la castini                                                           |
| Del Eduar                                                                                                    |                                                                                                    |                                                                               |
|                                                                                                    |                                                                                                    |                                                                               |
| Servici per preparare e trasmettere i can cene rature.                                                                      | Dati rilevara ai fini 5/6                                                                                                    |                                                                               |
|                                                                                                    |                                                                                                    |                                                                               |
|                                                                                                    | Mandacadada, del fre transmesar                                                                                                  |                                                                               |

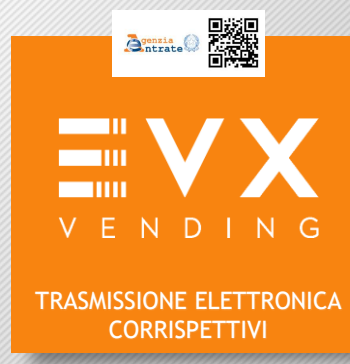

## **REGISTRARE I DATI PERSONALI - ACCREDITAMENTO GESTORE**

### Selezionare la sezione Accreditamento

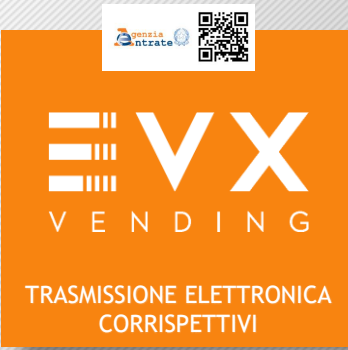

| Home corrispettivi                             | Accreditamento                                                                                                    | Produttore                                                                                                    | Gestore ed Esercente                                                                                                    |
|------------------------------------------------|----------------------------------------------------------------------------------------------------|----------------------------------------------------------------------------------------------------|----------------------------------------------------------------------------------------------------|
| Accreditamento Produttore Gestore ed Esercente | <ul> <li>Prima di accreditarti, seleziona il tuo profilo</li> <li>Produttore - se sei un produttore dei s<br/>Entrate il file dei dati dei corrispettivi.</li> <li>Gestore ed Esercente - se sei un gest<br/>di cui all'articolo 22 dei D.P.R. 633 dei 26</li> </ul> | utente nel menù a sinistra:<br>iottiware utilizzati sui dispositivi mobili nece:<br>tore di vending machine o il soggetto IVA ci<br>s Ottobre 1972. | ssari per generare, sigillare e trasmettere all'Agenzia delle<br>he utilizza il Registratore Telematico per esercitare l'attività |
|                                                |                                                                                                    |                                                                                                    |                                                                                                    |

Successivamente selezionare Gestore ed Esercente

| mostrato un <b>esempio</b>          | Powe competitut<br>Accreditamento  | Accreditamento Produtore Accreditamento Gestore ed Esercente Perfectedenero è mossado valotzare i car prestad reta mastera aprena |                                    |
|-------------------------------------|------------------------------------|----------------------------------------------------------------------------------------------------|------------------------------------|
|                                     | Predudore<br>Gentore of Eportunite | Cedes Paras<br>S'All                                                                                                    | TRASMISSIONE ELETT<br>CORRISPETTIV |
| Inserire la Regione del proprio dom | icilio Fiscale                     | Denaminazione Coprome e Nome<br>PROVA 201000 HE<br>Dominilio Fiscale<br>Regime (1)<br>Advaze                                      |                                    |
| nserire la Provincia del proprio do | micilio Fiscale                    | Periodia (1)<br>Agrigante                                                                                                    | ATTENZIONE !                       |
| nserire un Recapito telefonico di c | ontatto                            | Contatti<br>Email()<br>mĝissa z                                                                                                   | Selezionare la voc                 |
| nserire una Email di contatto       |                                    | Кинарла илибилии (1)<br>(1)4119534                                                                                                | "GESTORE"                          |

Dopo aver inserito tutti i relativi dati richiesti, premere il pulsante SALVA

Assicurarsi che l'accreditamento sia avvenuto correttamente, attraverso il messaggio che il sistema produce in automatico, come quello qui di seguito:

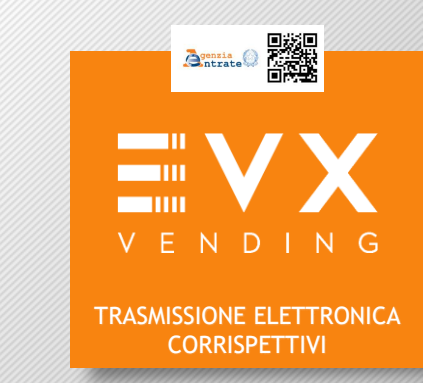

### Successivamente selezionare Gestore ed Esercente

| Home contepetted     | Accreditamento               | Produtione           | Gestore of Exercente |
|----------------------|------------------------------|----------------------|----------------------|
| A second file months | Accreditamento Gestore ed E  | sercente             | 3 antenerase         |
| Accreditamento       | Accreditamento av            | venuto correttamente |                      |
| Predudore            | Cedire Piscele               |                      |                      |
| Cartors at Decrets   | A 14 CONTRACTOR              |                      |                      |
|                      | -                            |                      |                      |
|                      | 878 (100 COL)                |                      |                      |
|                      |                              |                      |                      |
|                      | Denominazione/Coprome e Nome |                      |                      |
|                      | PRDVA 20100818               |                      |                      |
|                      |                              |                      |                      |
|                      | Domicilio Fiscale            | Tipologia            |                      |
|                      | Report (*)                   | @ Genture            |                      |
|                      | Anima E                      | 11 Esertente         |                      |
|                      | ferrer 0                     |                      |                      |
|                      | Apripente 🕑                  |                      |                      |
|                      |                              |                      |                      |
|                      | Contatti                     |                      |                      |
|                      | Email(*)                     |                      |                      |
|                      | m@illo.z                     |                      |                      |
|                      |                              |                      |                      |
|                      | Recepto triafonico (*)       |                      |                      |
|                      | 10401204                     |                      |                      |
|                      |                              |                      |                      |
|                      | Salva .                      |                      |                      |

| cessivamente se                                                                                                    | elezionare Censimento si                                                                                                    | ngolo dispositivo                                                                                                    | V E N D I<br>TRASMISSIONE ELETT<br>CORRISPETTIV |
|----------------------------------------------------------------------------------------------------|----------------------------------------------------------------------------------------------------|----------------------------------------------------------------------------------------------------|-------------------------------------------------|
| Servizi per i Gestori<br>Censimento Singolo Dispositivo<br>Censimento Massivo Dispositivi<br>Certificato Gestore ed Esercente<br>Ricerca Dispositivo | Censimento Singolo Dispositivi<br>Il censimento singolo è rivolto ai gestori dei distributori automatici dell<br>distributore automatico compila le informazioni riportate nella pagina di<br>Identificativo Dispositivo:* | a soluzione transitoria per la comunicazione dei dati di ciascun dispositivo. Il gestore per cia<br>di ottiene in risposta il Orcode corrispondente<br>Tipologia:<br>Sistema Master | Sassistenza<br>ascun                            |
| Storico Censimenti Dispositivi                                                                                                    | Geo-Localizzazione (gradi decimali)                                                                                                    | Longitudine:*<br>Tipo di distribuzione:*                                                                                                    |                                                 |

# 

# **CENSIMENTO SINGOLO - GESTORE**

I Gestori (FARMACISTA / TABACCAIO), nella pagina "**Censimento singolo dispositivo**", possono effettuare il censimento del singolo Sistema master (il sistema master è il distributore automatico dotato di schermo touch), propedeutico alla trasmissione dei corrispettivi giornalieri. Si otterrà il QRcode da esporre sulla vending machine.

#### ATTENZIONE: Censire solo i sistemi master, ovvero SOLO il distributore dotato di schermo.

Identificativo Dispositivo \*: inserire la "MATRICOLA" del distributore

Il numero di matricola del distributore automatico EVX è individuabile attraverso un adesivo apposto sul fianco (destro o sinistro) all'interno del distributore stesso, e preceduto dalle lettere "SN" Qui a fianco un esempio

La matricola del distributore deve essere inserita senza trattini, esempio: 2017090359

- Geo-localizzazione: per inserire la corretta latitudine e longitudine collegarsi al seguente link: <u>https://www.coordinate-gps.it</u> ed inserire l'indirizzo esatto in cui è posizionato il distributore automatico. Il sistema fornirà quindi le corrette coordinate da inserire nella pagina "Censimento singolo dispositivo N.B.: i campi latitudine e longitudine devono essere necessariamente espressi in formato gradi decimali (es.: Latitudine 43.7724665 - Longitudine 11.25431460000004)
- Protocollo di comunicazione \*: selezionare la voce "ALTRO"
- Porta di comunicazione \*: selezionare la voce "ASSENTE"
- Tipo di distribuzione \*: selezionare la voce "FOOD NO FOOD"

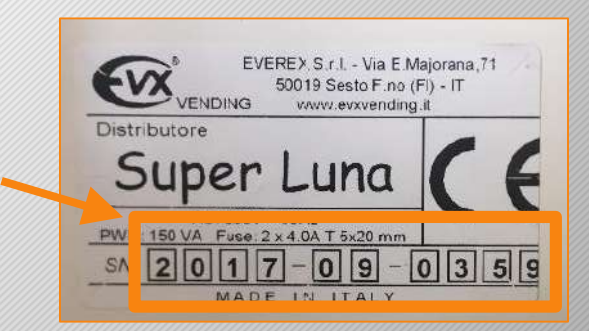

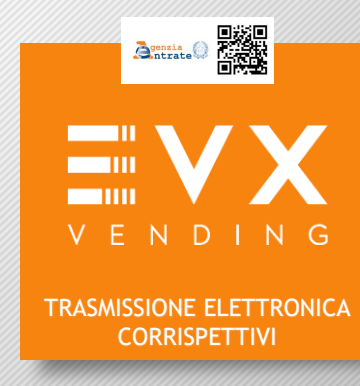

## Di seguito viene mostrato un esempio della maschera relativa

| Servizi per i Gestori                                                                                |                                                                                                    |                                                                                                    |
|----------------------------------------------------------------------------------------------------|----------------------------------------------------------------------------------------------------|----------------------------------------------------------------------------------------------------|
| Censimento Singolo Dispositivo<br>Censimento Massivo Dispositivi<br>Certificato Gestore ed Esercente | Censimento Singolo Dispositivi<br>Il censimento singolo è rivolto al gestori dei distributori automat<br>distributore automatico compila le informazioni riportate nella p<br>Identificativo Dispositivo.* | Ci della soluzione transitoria per la comunicazione dei dati di clascun dispositivo. Il gestore per clascun<br>agina ed ottiene in risposta il Orcode corrispondente<br>Tipologia:<br>Sistema Master |
| Ricerca Dispositivo                                                                                  | Geo-Localizzazione (gradi decimali)                                                                                                    |                                                                                                    |
| Storico Censimenti Dispositivi                                                                       | Latitudine.*                                                                                                    | Longitudine.*                                                                                                    |
|                                                                                                    | Protocollo di comunicazione:*                                                                                                    | Tipo di distribuzione.*                                                                                                    |
|                                                                                                    | Porta di comunicazione."                                                                                                    |                                                                                                    |
|                                                                                                    | Salva                                                                                                    |                                                                                                    |

Dopo aver compilato i campi richiesti, ed aver verificato la correttezza dei dati inseriti, selezionare il pulsante "Salva" per lanciare l'elaborazione.

Al termine della stessa sarà visualizzata una pagina riportante il dispositivo di cui si è richiesto il censimento

## **QR-CODE**

| Operazione richiesta censimento terminata                        | correttamente                                                                                                    |                                                                                                    |                                        |
|------------------------------------------------------------------|----------------------------------------------------------------------------------------------------|----------------------------------------------------------------------------------------------------|----------------------------------------|
| Censimento Singolo Dispositivo<br>Censimento Massiun Dispositivi | Censimento Singolo Dispositivi<br>Il censimento singolo è ruotto ai gestori dei distributori autori<br>distributore automatico compita le informazioni riportate nella | natici della soluzione transitoria per la comunicazione dei dati di ciaso<br>i pagina ed ottiene in risposta il Grcode corrispondente | In dispositivo. Il gestore per ciascun |
| Certificato Gestore ed Esercente                                 | Identificativo Dispositivo *                                                                                                    | Tipologia:<br>Sistema Master                                                                                                    |                                        |
| Ricerca Dispositivo<br>Storico Censimenti Dispositivi            | Geo-Localizzazione (gradi decimali)                                                                                                    |                                                                                                    |                                        |
|                                                                  | Latudine.*                                                                                                    | Longitudine."<br>71.777712                                                                                                    |                                        |
|                                                                  | Protocollo di comunicazione."<br>Executive                                                                                                    | Tipo di distrituzione.*                                                                                                    |                                        |
|                                                                  | Porta di comunicazione.*                                                                                                    |                                                                                                    |                                        |
|                                                                  | Salva                                                                                                    |                                                                                                    |                                        |
|                                                                  | IdDispositivo                                                                                                    | Stato Esto                                                                                                    | () etc&assisterca                      |
|                                                                  | eren ber stelle                                                                                                    | CENSITO Scance OR/Code                                                                                                    |                                        |

Selezionare il pulsante "Scarica QRcode" per scaricare il QRcode del dispositivo censito. Si ricorda di conservare il File digitale contenente il QRcode appena scaricato.

Verificare la correttezza

del QR-code scaricato:

## **CORRETTO**

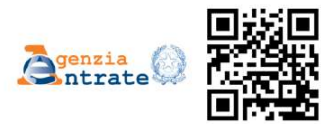

**ERRATO** 

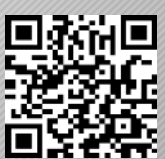

Se il QR-Code è stato scaricato correttamente seguire le istruzioni riportate a pagina 18.

VENDING

TRASMISSIONE ELETTRONICA CORRISPETTIVI

VENDING TRASMISSIONE ELETTRONICA CORRISPETTIVI Servizi per i Gestori Cliccare sulla voce: Cintodan Censimento Singolo Dispositiv Canalmanto Sincolo Disc ento airigoto è molto ai gestori dei distributori Canalimants Massius Chance "Storico Censimento Dispositivi" Tipologia: Sistema Marte Certificato Gestore ed Eser Geo-Localizzazione (gradi decimali Storico Censimenti Dispositivi Longitudine 71.777712 Tipo & distributions FonditoFood . Exective . aserte . Contaition available Successivamente inserire una data antecedente il giorno in cui è stata effettuata la registrazione. Gestore ed Eserce Servizi per i Gestori Contod assistances Censimento Storico Dispositivi nto Singolo Diagositivo Il gestore visualizza, utilizzando i filtri di noerca, le noheste di censimento effettuate nel tempo per i distributori automatici della soluzione transitoria ila Tabella sono elencate lutte le richieste che rispettario i perametri di ricerca, evidenziando il numero complessivo di dapositivi e la ripartizione tra c statet. in caso di scarto nel dettaglio della singola richiesta sono ivacioni in comiscondenza di ciascun discositivo. Il Download cen N.B. Se non si ricorda il giorno della registrazione Ricerce Dispositivo ntificativo Operazion inserire la data 01/09/2017 Stonee Censiment Dispesit **Data Richiesta** Da Infine premere il pulsante RICERCA

Nel caso in cui il QR-code sia stato scaricato in modo ERRATO, o non fosse possibile individuare il pulsante scarica QR-code, per effettuare nuovamente il download del file si consiglia di effettuare la procedura di seguito riportata:

16

Antrate

Verrà quindi visualizzata una maschera con la tabella di dettaglio composta dalle informazioni relative allo storico dei censimenti e il relativo pulsante per scaricare il QR-Code. Di seguito si riporta un esempio:

| Home correspedivi                | Accre                                            | sanamento                                                                                                    | Pro                                                                                                  | dutione                                                                                                    | Geston                                                          | ed Esercente                                |                                                                            |
|----------------------------------|--------------------------------------------------|----------------------------------------------------------------------------------------------------|----------------------------------------------------------------------------------------------------|----------------------------------------------------------------------------------------------------|-----------------------------------------------------------------|---------------------------------------------|----------------------------------------------------------------------------|
| Servizi per i Gestori            |                                                  |                                                                                                    |                                                                                                    |                                                                                                    |                                                                 | Cornora                                     | 06.011048/00/1104                                                          |
| Censimento Singolo Dispositivo   | Censimento                                       | Storico Dispos                                                                                                    | itivi                                                                                                | o effettuate nel tempo per i                                                                                      | distributori automatici della                                   | 0                                           | infoănasisten<br>ia                                                        |
| Censimento Massivo Dispositivi   | Nella Tabella sono ele                           | noate tutte le richieste cl                                                                                                    | he rispettano i parametri o                                                                          | S ricerca, evidenziando 8 nu                                                                                      | mero complessivo di dispos                                      | tivi e la ripartizion                       | e fra censiti e                                                            |
| Certificato Gestore ed Esercente | In caso di scarto nel de<br>QRoode corrispondent | searas.<br>In caso di scarto nel dettaglio della singola nchiesta sono visionabili le motivazioni in corrispondenza di ciascun dispositivo. Il Download permette il recupero di tu<br>QRoode corrispondenti al singolo dispositivo censito. |                                                                                                    |                                                                                                    |                                                                 |                                             |                                                                            |
| Ricerca Dispositivo              | identificative Operazio                          | ne                                                                                                    |                                                                                                    |                                                                                                    |                                                                 |                                             |                                                                            |
| Storico Censimenti Dispositivi   |                                                  |                                                                                                    |                                                                                                    |                                                                                                    |                                                                 |                                             |                                                                            |
|                                  | Data Richiesta                                   |                                                                                                    |                                                                                                    |                                                                                                    |                                                                 |                                             |                                                                            |
|                                  | Da                                               |                                                                                                    |                                                                                                    | A                                                                                                    |                                                                 |                                             |                                                                            |
|                                  |                                                  |                                                                                                    |                                                                                                    |                                                                                                    |                                                                 |                                             |                                                                            |
|                                  |                                                  |                                                                                                    |                                                                                                    |                                                                                                    |                                                                 |                                             |                                                                            |
|                                  | Riperca                                          |                                                                                                    |                                                                                                    |                                                                                                    |                                                                 |                                             |                                                                            |
|                                  | Riberca<br>Scanca QRCode                         | ld Operazione                                                                                                    | Stato                                                                                                | Data Censimento                                                                                                   | Totale Dispositivi                                              | Generati                                    | Scartati                                                                   |
|                                  | Ricerca<br>Scarice QRCode                        | ld Operazione                                                                                                    | Stato<br>COMPLETATO                                                                                  | Data Censimento<br>2018-10-11                                                                                     | Totale Dispositivi                                              | Generati<br>1                               | Scartati<br>0                                                              |
|                                  | Ricetta<br>Scanos GRCode<br>O                    | ld Operatione                                                                                                    | Statos<br>COMPLETATO<br>COMPLETATO                                                                   | Data Censimento<br>2016-10-11<br>2016-10-11                                                                       | Totale Dispositivi<br>1                                         | Generati<br>1                               | Scetali<br>O<br>D                                                          |
|                                  | Ricerca<br>Scence QRCode<br>Q                    | ld Operatione<br>923<br>924<br>923                                                                                                    | Stato<br>COMPLETATO<br>COMPLETATO<br>COMPLETATO                                                      | Data Censimento<br>2018-10-11<br>2018-10-11<br>2018-10-11                                                         | Totale Dispositivi<br>1<br>1                                    | Generati<br>1<br>1                          | Scenati<br>D<br>D<br>D                                                     |
|                                  | Ricerca<br>Scence QRCode<br>Q<br>Q<br>Q          | 16 Operazione<br>925<br>924<br>922<br>922                                                                                                    | Statos<br>COMPLETATO<br>COMPLETATO<br>COMPLETATO<br>IN_CORSO                                         | Data Censimento<br>2018-10-11<br>2018-10-11<br>2018-10-11<br>2018-10-11<br>2018-10-11                             | Totale Dispositivi<br>1<br>1<br>1<br>1                          | Generati<br>1<br>1<br>1                     | Scenati<br>O<br>O<br>O<br>O                                                |
| 7                                | Ricetta<br>Scance ORCode<br>O<br>O               | 16 Operatione<br>925<br>924<br>923<br>922<br>922<br>922                                                                                                    | Stato<br>COMPLETATO<br>COMPLETATO<br>COMPLETATO<br>RU_CORSO<br>IN_CORSO                              | Data Censimento<br>2018-10-11<br>2018-10-11<br>2018-10-11<br>2018-10-11<br>2018-10-11                             | Totale Dispositivi<br>1<br>1<br>1<br>1<br>1<br>1                | Generati<br>1<br>1<br>0<br>0                | Scertadi<br>O<br>O<br>O<br>O<br>O                                          |
|                                  | Ricerca<br>Scarica QRCode<br>Q<br>Q<br>Q         | ld Operazione<br>925<br>924<br>922<br>922<br>922<br>922<br>922<br>922<br>922                                                                                                    | Statos<br>COMPLETATO<br>COMPLETATO<br>COMPLETATO<br>IN_CORSO<br>IN_CORSO<br>COMPLETATO               | Data Censimento<br>2018-10-11<br>2018-10-11<br>2018-10-11<br>2018-10-11<br>2018-10-11<br>2018-10-11<br>2018-10-11 | Totale Dispositivi<br>1<br>1<br>1<br>1<br>1<br>1<br>1<br>1      | Generati<br>1<br>1<br>1<br>0<br>0<br>1      | Scentarii<br>D<br>D<br>D<br>D<br>D<br>D<br>D<br>D<br>D<br>D<br>D<br>D<br>D |
|                                  | Floetca<br>Scence QRCode<br>©<br>©<br>©<br>©     | 14 Operatione<br>923<br>924<br>922<br>922<br>922<br>922<br>922<br>920<br>920<br>929                                                                                                    | Statos<br>COMPLETATO<br>COMPLETATO<br>COMPLETATO<br>IN_CORSO<br>IN_CORSO<br>COMPLETATO<br>COMPLETATO | Data Censimento<br>2018-10-11<br>2018-10-11<br>2018-10-11<br>2018-10-11<br>2018-10-11<br>2018-10-11<br>2018-10-11 | Totale Dispositivi<br>1<br>1<br>1<br>1<br>1<br>1<br>1<br>1<br>1 | Generati<br>1<br>1<br>1<br>0<br>0<br>1<br>1 | Scetati<br>0<br>0<br>0<br>0<br>0<br>0<br>0<br>0                            |

Cliccare sul simbolo 😒 relativo al dispositivo registrato per scaricare il QR-code e verificare la correttezza del QR-code scaricato: ERRATO

## **CORRETTO**

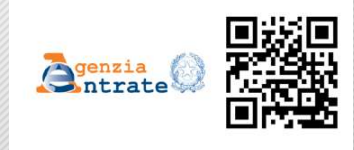

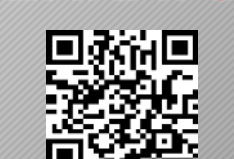

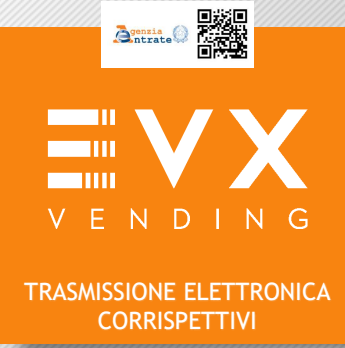

# FASE 2 - QR-CODE A EVX VENDING

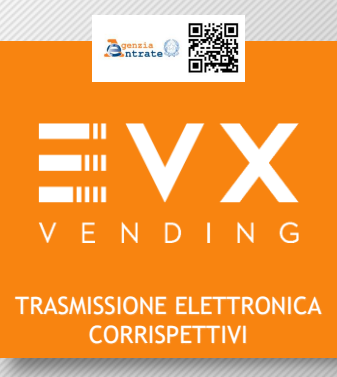

Se sei un **TABACCAIO** collegati all'indirizzo Internet: <u>https://www.evxvending.it/distributori-automatici-tabaccherie/invio-corrispettivi-qrcode-2/</u> e segui le istruzioni riportare a pagina 19 di questa guida.

Se sei un **FARMACISTA** collegati all'indirizzo Internet: <u>https://www.evxvending.it/distributori-automatici-per-farmacie/invio-corrispettivi-qrcode-2/</u> e segui le istruzioni riportare a pagina 20 di questa guida.

# FASE 2 - QR-CODE A EVX VENDING

## Compilare obbligatoriamente tutti i campi del modulo SOTTOSTANTE

| Ragione Sociale*                                                                                | Numero Rivendita*      | Partita iva*               | VENDIN               |
|-------------------------------------------------------------------------------------------------|------------------------|----------------------------|----------------------|
|                                                                                                 |                        |                            | TRASMISSIONE ELETTRO |
| Comune*                                                                                         | Provincia*             | Indirizzo e numero civico* |                      |
| Contatto telefonico*                                                                            | E-mail*                | Matricola Distributore*    |                      |
|                                                                                                 |                        |                            |                      |
| Modello Distributore*                                                                           |                        |                            |                      |
| Clicca sul pulsante grigio e seleziona l'imi<br><b>Sfoglia</b> <u>Ness</u> un file selezionato. | magine del tuo QRcode. |                            |                      |
| Max 5mb - to in to ipg                                                                          |                        |                            |                      |
|                                                                                                 |                        |                            |                      |

agenzia ntrate

ICA

Cliccare sul pulsante "Sfoglia" e caricare il QRcode precedentemente scaricato in formato digitale dal sito dell'Agenzia dell'Entrate.

Successivamente clicca il pulsante INVIA per trasmettere il QRcode a EVX

Se la procedura è stata effettuata correttamente verrà visualizzato il seguente messaggio:

Invio QRcode effettuato correttamente. Il tuo QRcode sarà processato, verificato e successivamente inserito sullo schermo del tuo distributore, nell'angolo inferiore SX. L'attivazione può richiedere fino a 7gg lavorativi.

# FASE 2 - QR-CODE A EVX VENDING

## Compilare obbligatoriamente tutti i campi del modulo SOTTOSTANTE

| Ragione Sociale*:                                                         | Partita iva*:                 | Indirizzo e numero civico: | VENDIN                                |
|---------------------------------------------------------------------------|-------------------------------|----------------------------|---------------------------------------|
|                                                                           |                               |                            | TRASMISSIONE ELETTRO<br>CORRISPETTIVI |
| omune":                                                                   | Provincia".                   | Contatto telefonico"       |                                       |
|                                                                           |                               |                            |                                       |
| -mail".                                                                   | Matricola Distributore e SN*: |                            |                                       |
|                                                                           |                               |                            |                                       |
| dello Distributore*<br>] VENUS    MOON    SUPERMO                         | ON COMET                      |                            |                                       |
| ca sul pulsante grigio e seleziona l'im<br>oglia Nessun file selezionato. | magine del tuo QRcode.        |                            |                                       |
| ax 5mb - Conhato jpg                                                      |                               |                            |                                       |
| ☐ Ho letto e acconsento                                                   |                               |                            |                                       |

Agenzia

Cliccare sul pulsante "Sfoglia" e caricare il QRcode precedentemente scaricato in formato digitale dal sito dell'Agenzia dell'Entrate.

Successivamente clicca il pulsante INVIA per trasmettere il QRcode a EVX

Se la procedura è stata effettuata correttamente verrà visualizzato il seguente messaggio:

Invio QRcode effettuato correttamente. Il tuo QRcode sarà processato, verificato e successivamente inserito sullo schermo del tuo distributore, nell'angolo inferiore SX. L'attivazione può richiedere fino a 7gg lavorativi.

# **VERIFICA ATTIVAZIONE FINALE**

## L'operazione di attivazione può richiedere fino a 7gg lavorativi.

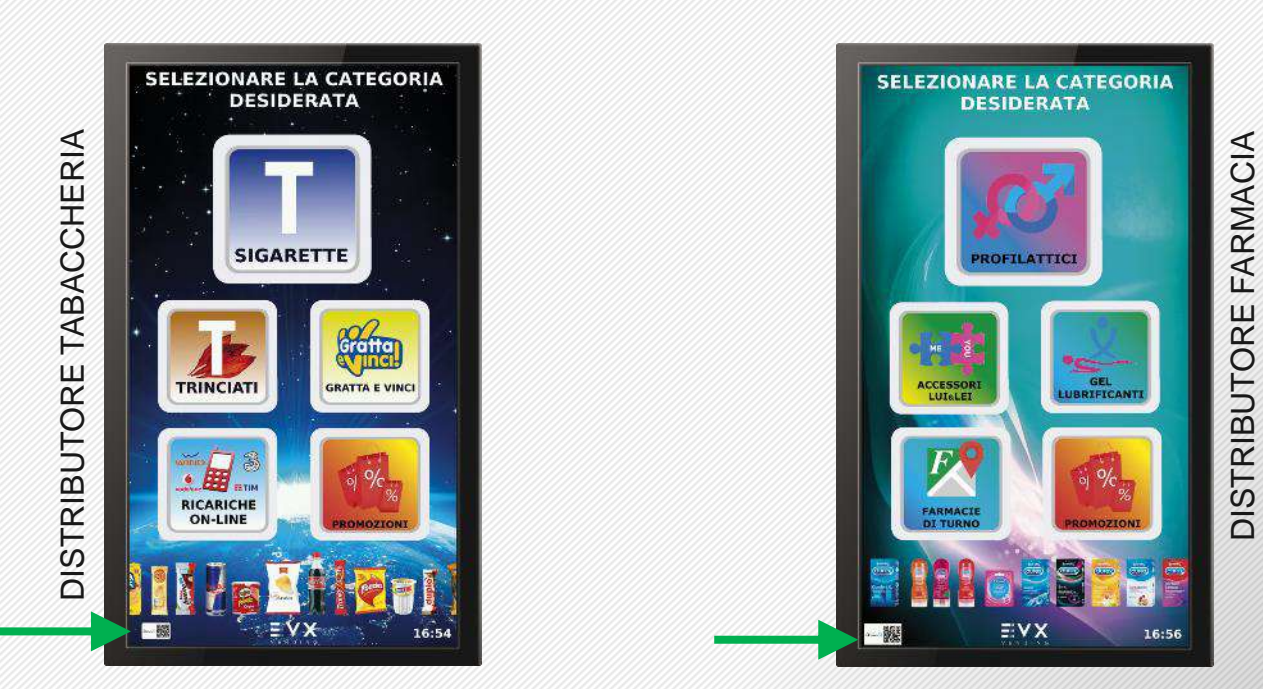

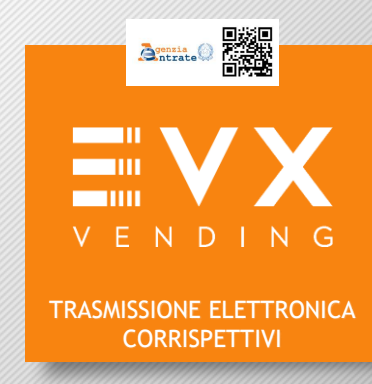

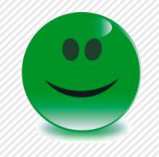

Se entro 7 gg il tuo distributore proietta il Qrcode sull'angolo inferiore Sx , significa che la procedura è stata completata e attivata correttamente.

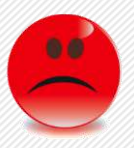

Se entro 7gg lavorativi il tuo distributore NON proietta il Qrcode, significa che la procedura NON è stata completata, ti invitiamo pertanto a contattare il nostro servizio di assistenza tecnica al numero verde 800 911 390